# Manuscript submission and review

# Author:

- Navigates to submission system from journal homepage
- Logs into submission system
- Submits manuscript and supplementary materials
- Checks status in online submission system

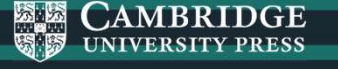

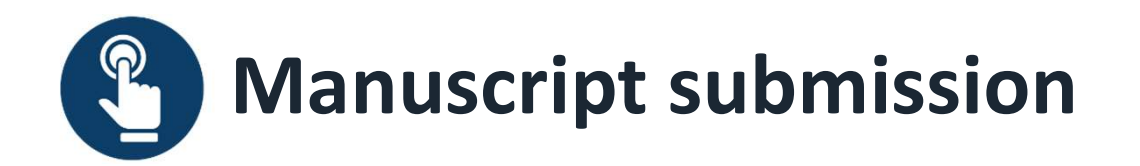

Authors navigates to the submission system from the journal's homepage on Cambridge Core

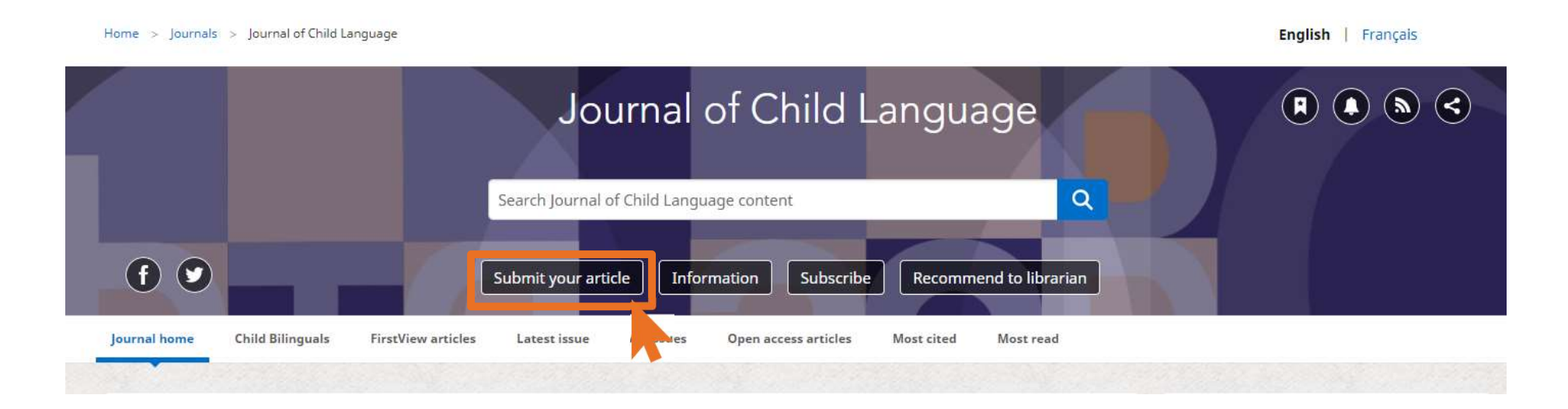

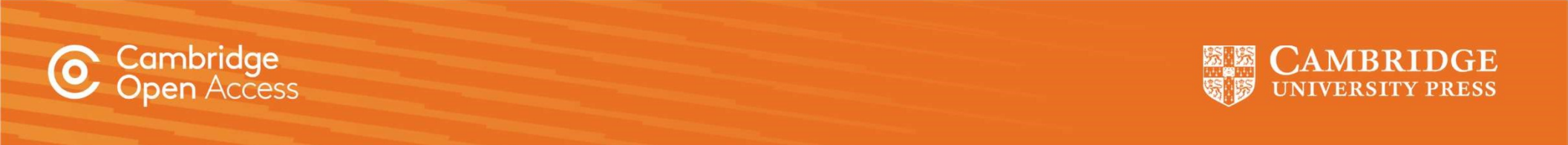

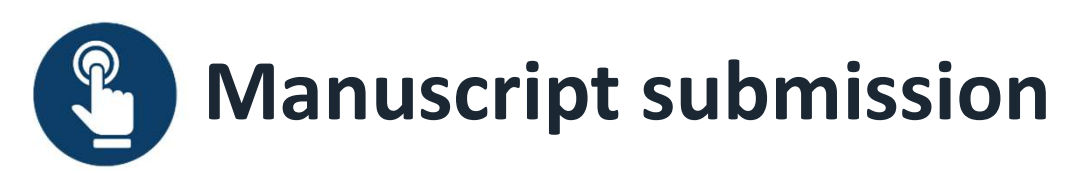

To submit their manuscript, authors must log in, using either a username and password or their ORCID iD in the OPRS – Online Peer Review System.

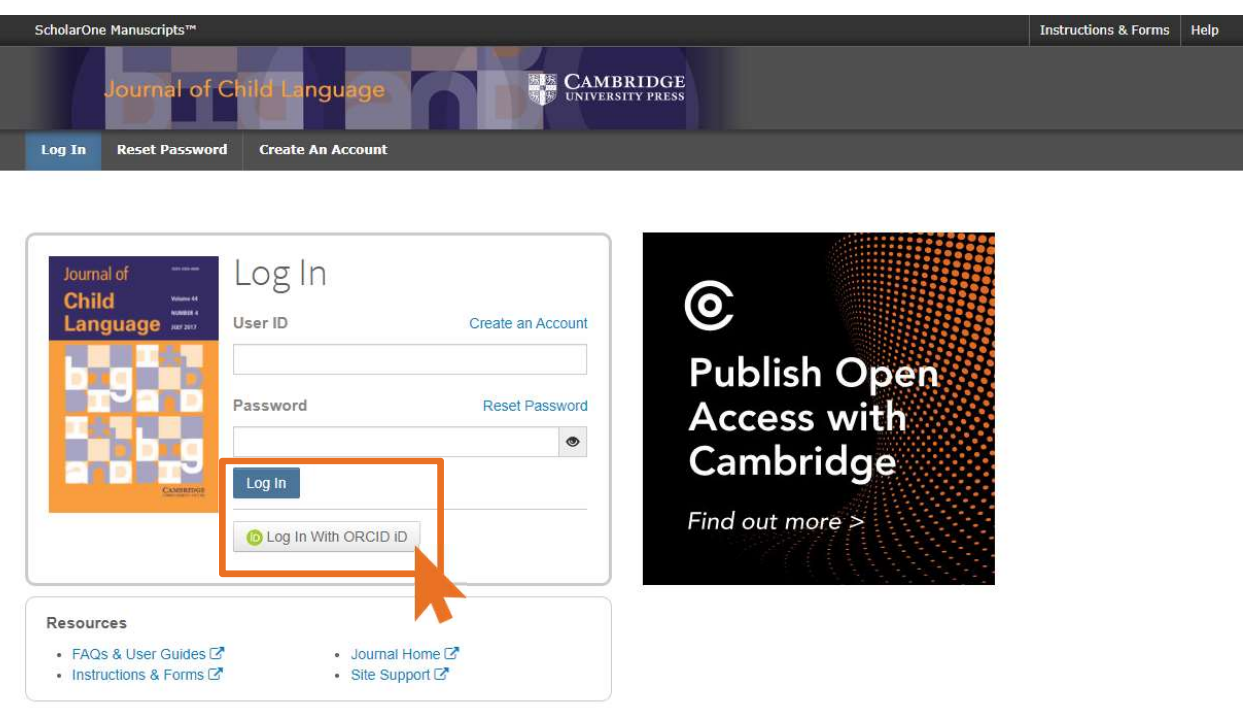

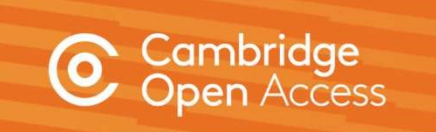

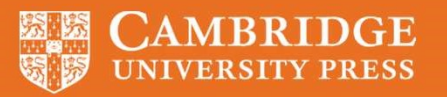

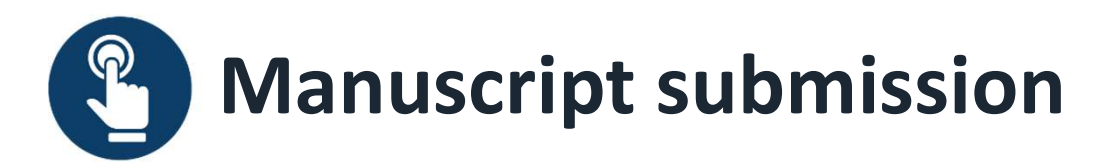

| ScholarOne  | Manuscripts™ |            |                |         |              |  | Instructions & Forms | Help | Log Out |
|-------------|--------------|------------|----------------|---------|--------------|--|----------------------|------|---------|
|             | lournal o    | f Child La | nguage         | CAMBRID | DGE<br>rress |  |                      |      |         |
| 🖷 Home      | / Author     | O Review   | 🛙 Admin Center |         |              |  |                      |      |         |
| Author Dash | board        |            |                |         |              |  |                      |      |         |

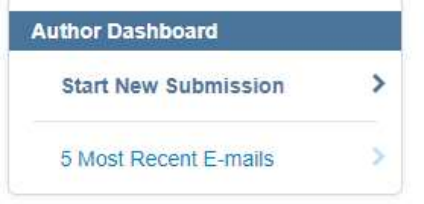

# Start New Submission

Need help?

Edit

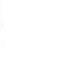

Please refer to the Instructions for Contributors before you start your submission. If you wish to publish Open Access, please find out more about our OA policies, and APC waivers and discounts.

**Begin Submission** 

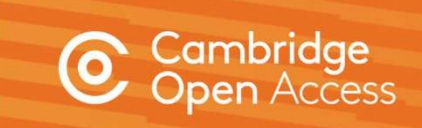

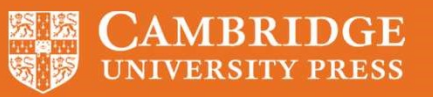

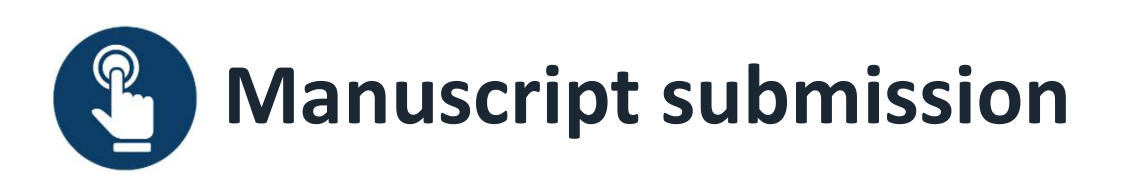

## **Corresponding Author**

During submission, the definition and responsibilities of the corresponding author are clearly stated. **Please read carefully.** The Corresponding Author is defined as: the person who handles the manuscript and correspondence during the publication process. The Corresponding Author has the authority to act on behalf of all co-authors in all matters pertaining to publication of the manuscript including supplementary material. The Corresponding Author is responsible for obtaining such agreements and for informing the co-authors of the manuscript's status throughout the submission, review, and publication process. In addition, the Corresponding Author also acts as the point of contact for any enquiries after the paper is published.

The Corresponding Author's specific responsibilities include:

Manuscript correction and proof reading. Handling the revisions and re-submission of revised manuscripts up to the acceptance of the manuscripts.

• Arranging for payment of an Article Processing Charge (APC) where one is required. The affiliation of the Corresponding Author is used to determine eligibility for discounted or waived APCs under Read and Publish agreements.

Arranging for the signing of the Author Publishing Agreement by the copyright owner (this might be the Corresponding Author themselves).

• Act on behalf of all co-authors in responding to queries from all sources post-publication, including questions relating to publishing ethics, reuse of content, or the availability of data, materials, resources, etc.

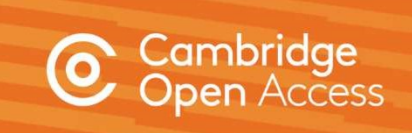

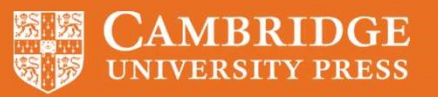

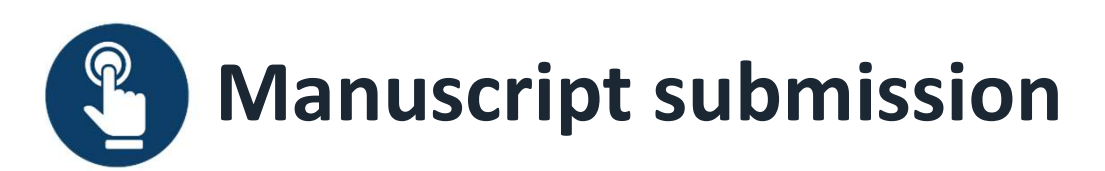

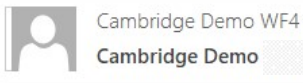

Following submission, the author's manuscript enters the peer review process. For hybrid journals, authors are not able to select Gold OA at this stage.\*

| Dear                                                                                                    |
|----------------------------------------------------------------------------------------------------|
| Your manuscript entitled " " has been successfully submitted online for consideration for publication in .Your manuscript ID is<br>Please mention the above manuscript ID in all future correspondence. If there are any changes in your contact details, please log in to ScholarOne Manuscripts and edit your user<br>information as appropriate. You can view the status of your manuscript at any time by checking your Author Centre after logging in to<br>https://mc.manuscriptcentral.com/cambridgedemo |
| If your manuscript is accepted for publication, please note that Cambridge offer discounts and waivers for publishing Open Access, including those negotiated by your institution as part of a read and publish agreement. Check your eligibility here:                                                                                                    |
| https://www.cambridge.org/oa-waivers-and-discounts                                                                                                    |
| Thank you for submitting your manuscript to                                                                                                    |
| Best regards,                                                                                                    |

\*Authors are able to indicate that they wish to publish OA upon acceptance

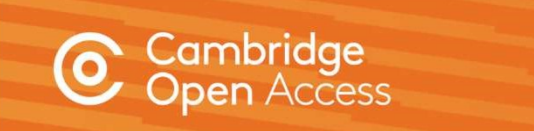

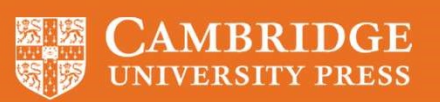

# **Manuscript decision**

# Author:

- Receives acceptance email
- Chooses creative commons licence

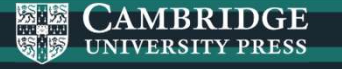

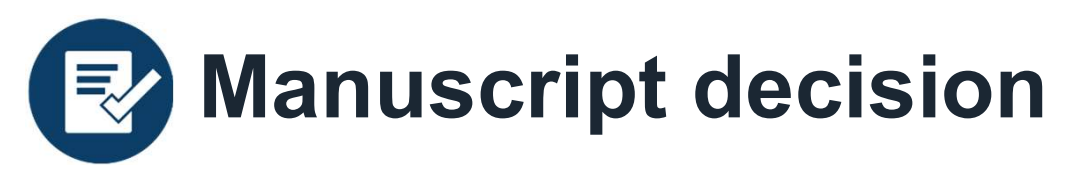

If an article is accepted, following the completion of any revisions required, authors will receive an acceptance email.

Authors must then complete an author publishing agreement.

# This is the key decision point for the author to make their article OA.

The acceptance email links to the journal information page, where authors can select the appropriate form.

## RE: <<JOURNAL NAME>> - Decision on <<MANUSCRIPT NAME>>

## Dear <<AUTHOR NAME>>,

We're delighted to confirm that your manuscript entitled "ARTICLE NAME" has been accepted for publication in << JOURNAL NAME>> in its current form.

If you have not yet done so, please complete and return the Author Publishing Agreement (APA) as soon as possible: <<LINK>>.

As << JOURNAL>> also offers Open Access (OA), you can now decide whether you would like to publish your article as OA. Publishing OA allows anyone, anywhere to find, read, and benefit from your research which will give you increased visibility, greater accessibility, and global impact. To help you decide, you can find out more about publishing OA on our <u>information page</u>. If you choose to publish OA, please ensure you select the appropriate form when completing the APA.

Publishing Open Access requires payment of an article processing charge (APC), collected by our partner, CCC-Rightslink. However, to support OA publishing, we also offer a variety of waivers and discounts which means you may not have to pay an APC. To check your eligibility, please visit our waivers and discounts information page.

To find out more information about what will happen next, things you need to know, and a variety of resources to help you during the process, please visit our publishing an accepted paper information page.

You'll now be assigned a dedicated Content Manager, who you will hear from shortly.

Congratulations and thank you once again for your contribution to <<JOURNAL NAME>>.

Kind regards, Editorial office

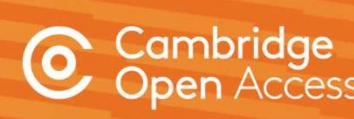

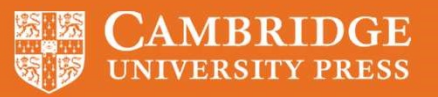

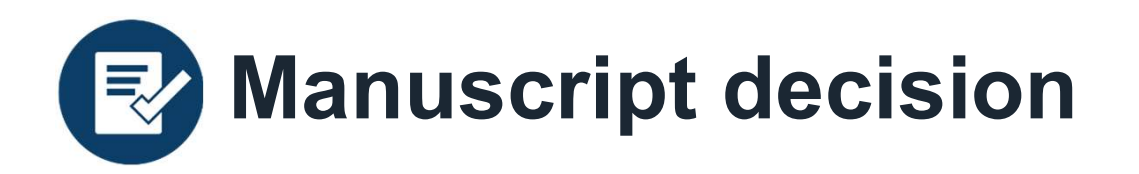

The acceptance email links to the journal information page, where authors can select the appropriate form.

Authors must complete a Gold Open Access agreement and select a creative commons license.

Information on creative commons licenses is available at:

www.cambridge.org/creative-commons

A record will then be created in Cambridge's production tracking system.

# Open Acces

#### Author publishing agreement

Before Cambridge University Press can publish a journal article (or any other journal content type) we need a signed licence to publish. To find the right form, start by considering whether or not your article will be published as open access or non-open access and then select the most appropriate option.

#### Non-Open Access Articles

So that we have the necessary rights to publish your article, we ask you to grant an exclusive licence to publish. (We do not ask, you to transfer your copyright to us.) An exclusive licence means that the rights needed to publish the article are granted to the journal owner on exclusive basis and the ownership of the copyright remains unchanged. Select the correct form from the choice af three:

| Who are you and who owns the copyright?                                                                                                    | Correct<br>Forms                            | Who Signs?                                                                       |
|----------------------------------------------------------------------------------------------------|---------------------------------------------|----------------------------------------------------------------------------------|
| I am the sole author and <b>I own</b> the copyright in the article<br>OR<br>I am one of two or more authors and we jointly own the copyright in the article                                                                                                    | 3                                           | One author                                                                       |
| I am the sole author and my non-government employer owns the copyright in the<br>article<br>OR<br>I am one of two or more authors and one or more of our non-government employers<br>jointly own the copyright in the article                                                                                                    | 1                                           | Each author and each<br>employer                                                 |
| Lam the sole author and my government employer owns the copyright in the article<br>OR<br>Lam one of two or more authors and one or more of our government employers<br>jointly own the copyright in the article                                                                                                    | 7                                           | Each author and each<br>employer                                                 |
| Open Access Articles                                                                                                    |                                             |                                                                                  |
| So that we have the necessary rights to publish your article, we ask you to grant a non-excl<br>ask you to transfer your copyright to us.) A non-exclusive licence means that the rights nee<br>to the journal owner on a non-exclusive basis and the ownership of the copyright remains<br>from the choice of two in the table below. | usive licence<br>ded to publi<br>unchanged. | e to publish, (We do not<br>ish the paper are granied<br>Select the correct form |
| In open access there is a fundamental principle that content should not only be accessible<br>good of research and humanity. We comply with this principle by asking you to select, with<br>licence. The CC licence you choose will determine how readers can use your article.                                                        | but also be l<br>in your form               | freely reusable for the<br>i, a Creative Commons                                 |

| Who are you and who owns the copyright?                                                                                                    | Forms | Who Signs?                       |
|----------------------------------------------------------------------------------------------------|-------|----------------------------------|
| I am the sole author and <b>I own</b> the copyright in the article<br>OR<br>I am one of two or more authors and <b>we jointly own</b> the copyright in the article                                                                                             | 1     | One author                       |
| I am the sole author and my employer (government or non-government) owns the<br>copyright in the article<br>OR<br>I am one of two or more authors and one or more of our employers (government or non-<br>government) jointly own the copyright in the article | -     | Each author and<br>each employer |

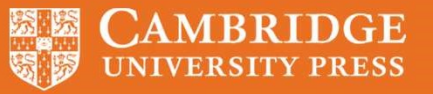

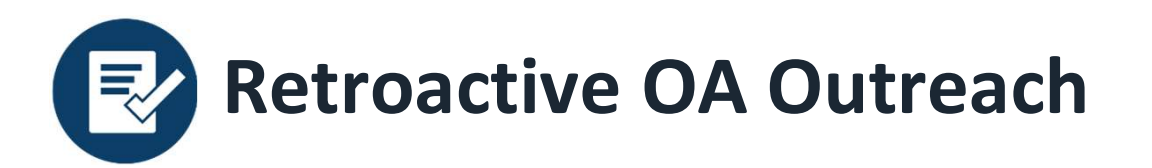

Authors who do not select the OA option and are identified as eligible under a R&P deal are informed of the opportunity via. email. A simple online form allow authors to select their creative commons licence. This form functions as an addendum to any existing author publishing agreement.

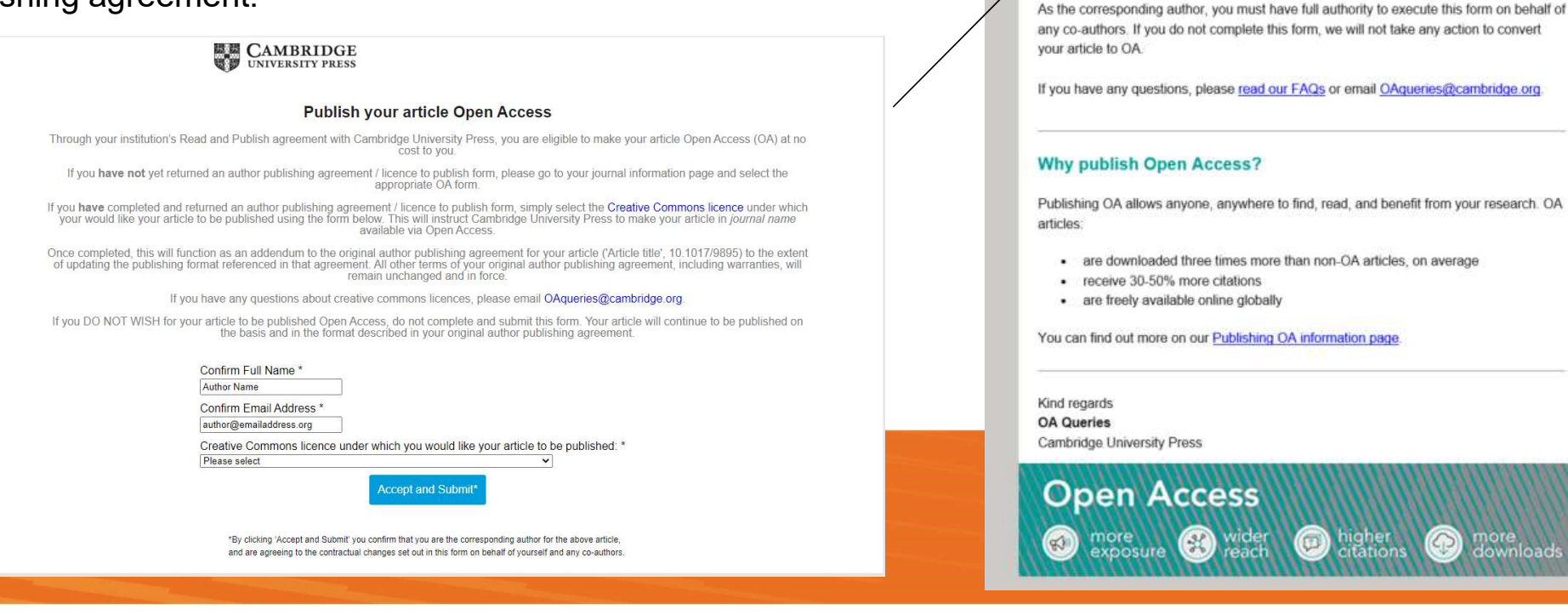

Convert your article to

This message is regarding your article, 'Article Name', in Journal Name. Through your affiliation with Institution Name and its publishing agreement with Cambridge University

Press, you are eligible to make your article Open Access (OA) at no cost to you

So that you don't miss out, we've made it easy for you to take advantage of this

Simply select a creative commons licence by completing this online form.

**Open Access** 

Dear Author Name.

opportunity:

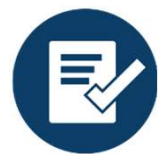

# Manuscript decision – Process changes

We are replacing our current licensing process with an **improved digital licensing solution** that will allow us to significantly improve author experience and our ability to channel authors to select the Gold OA publishing option in hybrid journals, using specific messaging relating to Read and Publish.

18 journals are currently on Ironclad. We are aiming to add remaining 100+ Cambridge journals by end of April, with proprietors journals being added throughout the year.

| ASS | Modern Asian Studies         | JHL | Journal of Helminthology       |  |  |
|-----|------------------------------|-----|--------------------------------|--|--|
| EDE | Environment and              | IMI | Journal of the Institute of    |  |  |
|     | <b>Development Economics</b> |     | Mathematics of Jussieu         |  |  |
| EPS | Epidemiology and             | PEF | Journal of Pension Economics & |  |  |
|     | Psychiatric Sciences         |     | Finance                        |  |  |
| ERM | Expert Reviews in            | PSM | Psychological Medicine         |  |  |
|     | Molecular Medicine           |     |                                |  |  |
| ETS | Ergodic Theory and           | PUP | Journal of Public Policy       |  |  |
|     | Dynamical Systems            |     |                                |  |  |
| EXP | Experimental Results         | ROB | Robotica                       |  |  |
| HIS | The Historical Journal       | SLA | Studies in Second Language     |  |  |
|     |                              |     | Acquisition                    |  |  |
| JCL | Journal of Child Language    | TRO | Journal of Tropical Ecology    |  |  |
| JGH | Journal of Global History    | ZYG | Zygote                         |  |  |

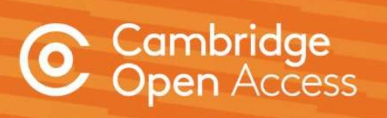

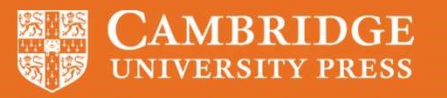

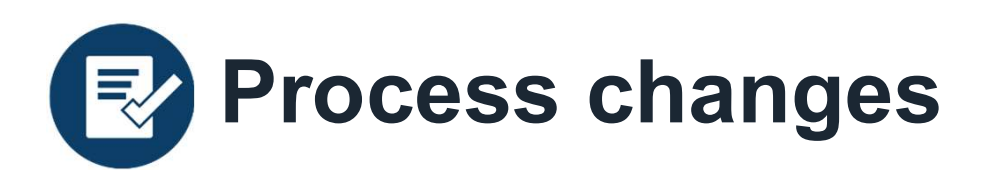

The author will still receive an acceptance email and a record will be created Cambridge's production tracking system.

This email informs the author that they will receive separate communication from our digital licensing partner in order to complete their agreement.

## <<JOURNAL NAME>> - Decision on <<MANUSCRIPT NAME>>

Dear <<AUTHOR NAME>>,

We're delighted to confirm that your manuscript entitled "ARTICLE NAME" has been accepted for publication in << JOURNAL NAME>> in its current form.

You will shortly hear from our digital licensing partner, Ironclad, in order to complete your licensing agreement for publishing this article. Please ensure you check all email folders, including your junk and spam folders, for this email.

As << JOURNAL>> also offers Open Access (OA), you can now decide whether you would like to publish your article as OA. Publishing OA allows anyone, anywhere to find, read, and benefit from your research which will give you increased visibility, greater accessibility, and global impact. To help you decide, you can find out more about publishing OA on our information page. If you choose to publish OA, please ensure you select the appropriate form when completing the APA.

Publishing Open Access requires payment of an <u>article processing charge (APC)</u>, collected by our partner, CCC-Rightslink. However, to support OA publishing, we also offer a variety of waivers and discounts which means you may not have to pay an APC. To check your eligibility, please visit our <u>waivers and discounts</u> information page.

To find out more information about what will happen next, things you need to know, and a variety of resources to help you during the process, please visit our <u>publishing an</u> <u>accepted paper</u> information page.

You'll now be assigned a dedicated Content Manager, who you will hear from shortly.

Congratulations and thank you once again for your contribution to <</ 
JOURNAL NAME>>.

Kind regards, Editorial office

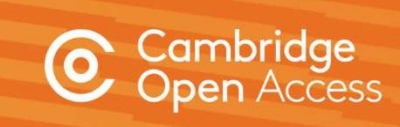

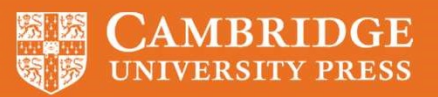

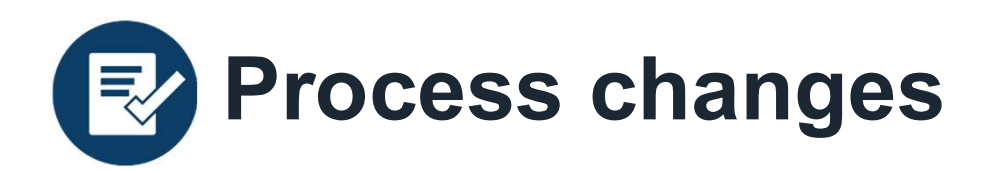

Authors will then receive an email from Ironclad to gather information for their licensing agreement via an online form.

Some fields within this form will be pre-populated with information from the submission system.

The entity that owns the copyright will be asked to sign the contract once this form is submitted.

#### CAMBRIDGE UNIVERSITY PRESS

#### Dear Alli Hytha,

Thank you for your interest in publishing your article with Cambridge University Press, as follows:

Article: A History of Voting Rights in the United States

Journal: Perspectives on Politics

A signed publishing agreement is required by Cambridge University Press before production of your article can begin.

To allow us to prepare the agreement correctly, please complete our Information Request Form by clicking the "Get Started" button in this email. You will be taken, via a secure link, to our partner site (Ironclad Inc.) where you can review the information we have about the article and provide additional information for the agreement. If you have any issues with the form, please send an email to <u>authorcontracts. journals@cambridge.org</u> and include your agreement reference number: 1241241-5f9b410147f7317f17e4fdf5 in the subject line of the email.

We recommend using Google Chrome for best compatibility.

Kind regards,

Cambridge University Press

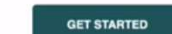

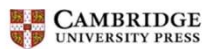

Information Request from Cambridge University Press - Demo

Please complete this information request form. We will use the information you provide to prepare a publishing agreement for review and signature. Fields marked with an asterisk (1) are required.

# Publication Information

Corresponding Author Name: Alli Hytha

Author List:

1. Alli Hytha

Journal: Perspectives on Politics

Article: A History of Voting Rights in the United States

#### Do you own the copyright in the article?\*

For example, if you wrote the article for and/or during the course of your employment, you should check with your employer in case your employer owns the copyright in the article

Yes
 No

#### Signer Information

You have indicated that you own the copyright and can sign.

A publishing contract will be sent to you after you submit this information.

#### Corresponding Author Email\*

We will send the contract, with an electronic signature request, to this email after you submit this form. Please check your spam / junk folder for an email from cambridge@ironcladapp.com and please note that some organisational email providers filter or block signature request emails so you may need to speak to the IT department to remove the filter / block.

authorname@cambridge.org

© Cambridge Open Acces

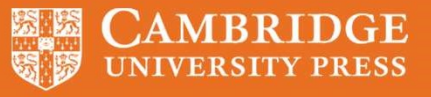

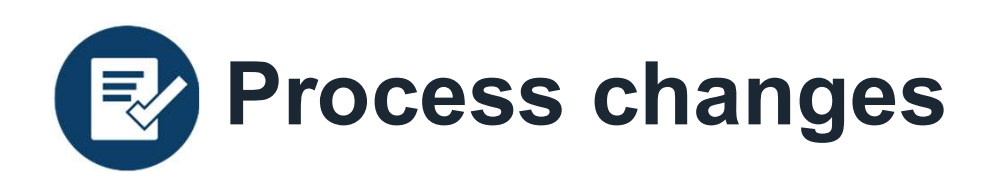

Messaging within the form is tailored for articles identified as eligible under a R&P deal.

The Gold Open Access option is pre-selected for hybrid journals (see right).

The wording is the same for Gold OA journals, minus the 'Please select your preferred access type' section.

# Access Information

## Please select your preferred access type\*

Your institution and Cambridge University Press have signed a read and publish agreement which covers the article processing charge (APC) relating to your article. This means you can publish your article Gold Open Access at no cost to you and your research will benefit from considerably wider readership. Gold Open Access means that, on publication, the article will be made freely available for anyone to access and view under a Creative Commons licence. You can find out more about the read and publish agreement at www.cambridge.org/oa-waivers-and-discounts

Gold Open Access

O Subscription

## **Creative Commons Licence**

Please confirm the Creative Commons licence under which the article should be published for Gold Open Access. Please note that your funder or institution may require you to select a particular licence, e.g. CC-BY. To find out more, please visit: www.cambridge.org/creative-commons

CC BY SA (Attribution - ShareAlike)

CC BY NC (Attribution - NonCommercial)

CC BY ND (Attribution - NoDerivatives)

CC BY NC ND (Attribution - NonCommercial - NoDerivatives)

# Article Processing Charge

### Please select the type of entity that will cover the cost of the APC\*

Gold Open Access publication may require payment of an article processing charge (APC) by you (the author/s), your funding body, or your institution - please indicate the appropriate entity type below. Your institution and Cambridge University Press have signed a read and publish agreement which covers the article processing charge (APC) relating to your article. This means you can publish your article at no cost to you. If you wish to take advantage, please select "My institution" below or indicate an alternative entity type to cover the APC. Payment will be coordinated by our partner, CCC-Rightslink, following signature of the contract during which time you may apply discounts or waivers to the full APC, such as those negotiated by your institution.

Select.

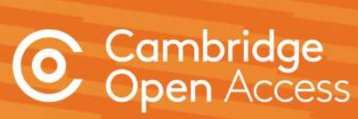

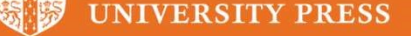

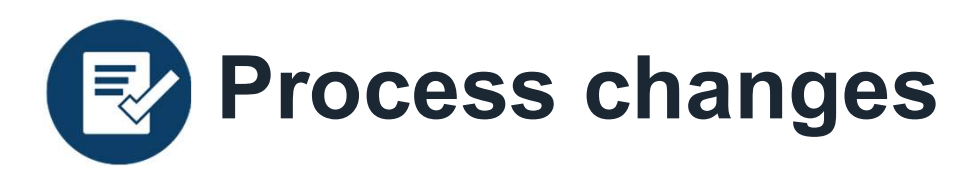

Upon submitting this form, the contract is generated automatically and sent for signature.

Once signed, a digital contract is then emailed to relevant parties and the article proceeds into production.

#### ACTION REQUESTED

Ironclad Demo (ironclad-demo@ironcladapp.com ) has requested a signature

If you are not the authorized signer for this document, you can reassign to someone else. Please do not forward this email.

DOCUMENT Publishing agreement for article in "Perspectives on Politics"

MESSAGE FROM IRONCLAD DEMO (ironclad-demo@ironcladapp.com) Dear Alli Hytha, Cambridge University Press has prepared an agreement for the publication of:

Article: A History of Voting Rights in the United States

Journal: Perspectives on Politics

in

Please review and sign the agreement at your earliest convenience by clicking the "Review and Sign" button in this email. You will be taken, via a secure link, to our partner site (HelloSign) where you can review the agreement and sign it digitally. If you have any

| ŀ                      | IELLOSIGN Get Started                                                                                                    |
|------------------------|----------------------------------------------------------------------------------------------------|
|                        | Not the authorized signer? ASJICH TO SOMEONE FLSE                                                                                                    |
| •                      | CAMBRIDGE 05, Rodolf / Wrise & Andrée 1340341                                                                                                    |
| DN-E                   | EXCLUSIVE GOLD OPEN ACCESS LICENCE TO PUBLISH ("LTP")                                                                                                    |
| is LT<br>rspe<br>rough | P records the terms under which the article entitled A History of Voting Rights in the United States (the "Contribution") will be published in<br>cthes on Politics (the "Journal"). The Journal is owned and published by the Chancello, Masters, and Scholars of the University of Cambridge ating<br>in department Cambridge University Pases of University Princip House, Passibus Pass, Cambridge Category, Charles and Passibus Passibus |
| ne Co                  | ntribution was written by the individual(s) identified below:                                                                                                    |
| lii Hyt                | ha 👌                                                                                                    |
| e ind                  | lividual(s) listed above is / are, individually and collectively, referred to as the "Author" or "Authors" throughout this LTP.                                                                                                    |
|                        | DECLARATIONS                                                                                                    |
|                        | The Signatory declares that so one or more Author is employed by Cambridge Line Add your signature                                                                                                    |
| 2                      | The signatory declares that no one or more Author is related to a Cambridge Unix                                                                                                    |
| 3                      | Pursuant to Clause 1.2 of Section I, the Signatory declares that Supplementary                                                                                                    |
|                        | GOLD OPEN ACCESS                                                                                                    |
| 1                      | The Signatory agrees that the Contribution (defined in Clause 1.1 of Section I) w                                                                                                    |
|                        | COPYRIGHT NOTICE                                                                                                    |
| .1                     | The Signatory agrees that the Contribution shall be published with the following of<br>University Press. This is an Open Access article, distributed under t<br>(http://creativecommos.org/licess/styl/s/d), which permits unrestricted erv or<br>owe                                                                                                    |
|                        | Laudensteel from in charge regressionships of they approach. Read                                                                                                    |
|                        | THELLOSIGN                                                                                                    |
|                        |                                                                                                    |
|                        |                                                                                                    |
|                        | ×                                                                                                    |
|                        | You have successfully signed your                                                                                                    |
|                        | document                                                                                                    |
|                        | 6000mmm                                                                                                    |
|                        | Publishing agreement for article in "Perspectives<br>on Politics"                                                                                                    |
|                        | You can view the document as an attachment below. This document                                                                                                    |
|                        | and others may also be accessed on HelloSign by                                                                                                    |
|                        |                                                                                                    |

⊻

×

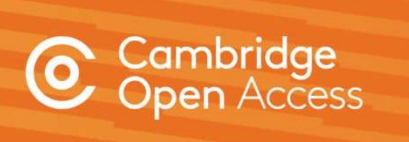

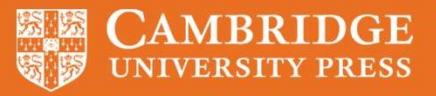